# SKILLEDTRADES<sup>BC</sup>

## SKILLEDTRACESBC WORK-BASED TRAINING

## Contents

| Introduction                               | . 2 |
|--------------------------------------------|-----|
| Access Work-Based Training (WBT)           | 2   |
| Add Work-Based Training                    | 3   |
| Add Work-Based Hours: Select an Apprentice | 4   |
| Work-Based Training Hours - Overview       | 6   |
| Record Hours                               | 6   |
| Overlap Hours                              | 8   |
| High Hours                                 | 10  |
| Hours History                              | 11  |
| Void Hours                                 | 12  |

## Introduction

This guide provides information about the Work-Based Training section. It will outline the process of adding work-based training hours for apprentices.

## Access Work-Based Training (WBT)

Sponsors can access the Work-Based Training section through the portal on the left side of the screen.

Sponsors can perform the following functions:

- Select the organization they want to view/ add the WBT hours towards.
- View a list of apprentices and the number of hours submitted for each of them.
- Record hours for each apprentice.
- View hours history.
- Upload hours for multiple apprentices.
- Download work-based training submissions.
- Void work-based training hours.

| SKILLED TRADES BC     | Home > Sponsor Landing  | > Work Based Training                                      |             |      | æ       |
|-----------------------|-------------------------|------------------------------------------------------------|-------------|------|---------|
| 유 My Profile          |                         |                                                            |             |      |         |
| 🗟 My Apprenticeship > | WORKBAGED               |                                                            |             |      |         |
| ☆ Notifications       | Select An Organization: |                                                            |             |      |         |
| 泰 My Organizations >  | 00693644 B.C. Ltd.      | <u> </u>                                                   |             |      |         |
| 🕺 Work Based Training |                         |                                                            |             |      |         |
|                       | SELECT AN APPREN        | ITICE                                                      |             |      |         |
| 🚔 My Registration     | ·                       |                                                            |             |      |         |
| 🛱 Guides & Resources  | Show 5 v entries        | Q                                                          |             |      |         |
| Sign out              |                         |                                                            |             |      |         |
|                       | Name                    | Program                                                    | Total Hours | View | Add WBT |
|                       | . Somit                 | Aircraft Maintenance Technician Apprenticeship             | 10          | 0    | +       |
|                       | Bob Smith               | Arborist Technician Apprenticeship                         | 19          | 0    | +       |
|                       | emma scott              | Automotive Refinishing Technician Apprenticeship (HL) 2021 | 22          | 0    | +       |
|                       | Michelle Lacarte        | Automotive Service Technician 1 Apprenticeship (HL) 2017   | 7550        | 0    | +       |
|                       | Riaz Rawji              | Locksmith Apprenticeship                                   | 0           | 0    | +       |
|                       |                         |                                                            |             |      |         |

## Add Work-Based Training

Employers/sponsors are responsible for submitting the work-based training hours for an apprentice registered under their sponsorship.

The primary contact or authorized staff members can submit the hours for their apprentices through the SkilledTradesBC portal.

Users can add WBT hours through the following location in the portal:

The Work-Based Training section.

| My Profile     My Apprenticeship     My Apprenticeship     My Organizations     My Organizations     Work BaseD Training     My Activities     My Registration     Guides & Resources        Sign out     Record Hours     Hours     Hours     Hours     Reporting Start Date     Hours     Reporting Start Date | æ      |                              |      |                                                  | Home > Sponsor Landing > Work Based Training                                    | SKILLED <b>TRADES</b> BC                                                                                |
|----------------------------------------------------------------------------------------------------|--------|------------------------------|------|--------------------------------------------------|---------------------------------------------------------------------------------|----------------------------------------------------------------------------------------------------|
| Status: Active Hours Remaining: 1581     Work Based Training   My Activities   My Registration   Guides & Resources     Sign out     RECORD HOURS   Hours     Hours   Hours   Hours     Reporting Start Date        Hours   Hours     Reporting Start Date                                                       | ← BACK |                              | ship | Program Name: Arborist Technician Apprenticeship | WORK BASED TRAINING HOURS<br>BOB SMITH<br>Current Sponsor: 00693644 B.C. Ltd.   | 유 My Profile<br>육 My Apprenticeship ><br>② Notifications ><br>윤 My Organizations ~                      |
| Hours Reporting Start Date Reporting End Date<br>Hours 06-Dec-2022 ddyyy                                                                                                    | )<br>  |                              |      | Hours Remaining: 1581                            | Status: Active                                                                  | 2월 Work Based Training<br>2월 My Activities ><br>2월 My Registration<br>2월 Guides & Resources<br>Sign out |
| Hours worked for a Previous / Alternate Employer?                                                                                                    |        | Reporting End Date<br>ddyyyy |      | Reporting Start Date<br>08-Dec-2022              | Hours Hours Hours worked for a Previous / Alternate Employer? O Yes ® No SUBMIT |                                                                                                    |

The My Organizations section.

|   | -                    | - |                    | -                    | * |  |   |
|---|----------------------|---|--------------------|----------------------|---|--|---|
|   |                      |   |                    |                      |   |  | • |
|   |                      |   |                    |                      |   |  |   |
|   | WBT Hours Reporting  |   |                    | ×                    |   |  |   |
|   | Reporting Start Date |   | Reporting End Date |                      |   |  |   |
|   | ddyyyyy              |   | ddyyyy             | (Alternate Employer? |   |  |   |
| - | Hours:               |   | O Yes ● No         | Alternate Employer?  |   |  |   |
|   |                      |   |                    | SUBMIT               |   |  |   |
|   |                      |   |                    |                      |   |  |   |
|   |                      |   |                    |                      |   |  |   |
|   |                      |   |                    |                      |   |  |   |

## Add Work-Based Hours: Select an Apprentice

Navigate to the Work-Based Training section of the dashboard. A list of apprentices is presented. click on the "eye" icon under View to see the apprentice's details.

Apprentices can be sorted in ascending or descending order.

Sponsors can also search for a specific apprentice by typing their name in the search box.

| SKILLED <b>TRADES</b> <sup>BC</sup> | SELECTANAPPREN              | TICE                                                                      |             |      | $\odot$ |
|-------------------------------------|-----------------------------|---------------------------------------------------------------------------|-------------|------|---------|
| 은 My Profile                        |                             |                                                                           |             |      |         |
| 🛱 My Apprenticeship >               | Show 5 v entries            | Q                                                                         |             |      |         |
|                                     | Name                        | Program                                                                   | Total Hours | View | Add WBT |
| 器 My Organizations >                | Somit                       | Aircraft Maintenance Technician Annrenticechin                            | 10          |      |         |
| 🛞 Work Based Training               | . John                      | листан ованиевансе техникан другевосезир                                  | 10          | 0    | (†)     |
|                                     | Bob Smith                   | Arborist Technician Apprenticeship                                        | 19          | 0    | +       |
| 🖄 My Registration                   | emma scott                  | Automotive Refinishing Technician Apprenticeship (HL) 2021                | 22          | 0    | +       |
| Guides & Resources                  | Michelle Lacarte            | Michelle Lacarte Automotive Service Technician 1 Apprenticeship (HL) 2017 |             | 0    | ۲       |
| Sign out                            | Riaz Rawji                  | Locksmith Apprenticeship                                                  | 0           | 0    | +       |
|                                     | Showing 1 to 5 of 5 entries | RAINING BULK UPLOADS                                                      |             |      |         |
|                                     | JOBS                        |                                                                           |             |      | 0       |

#### The apprentice's details are presented.

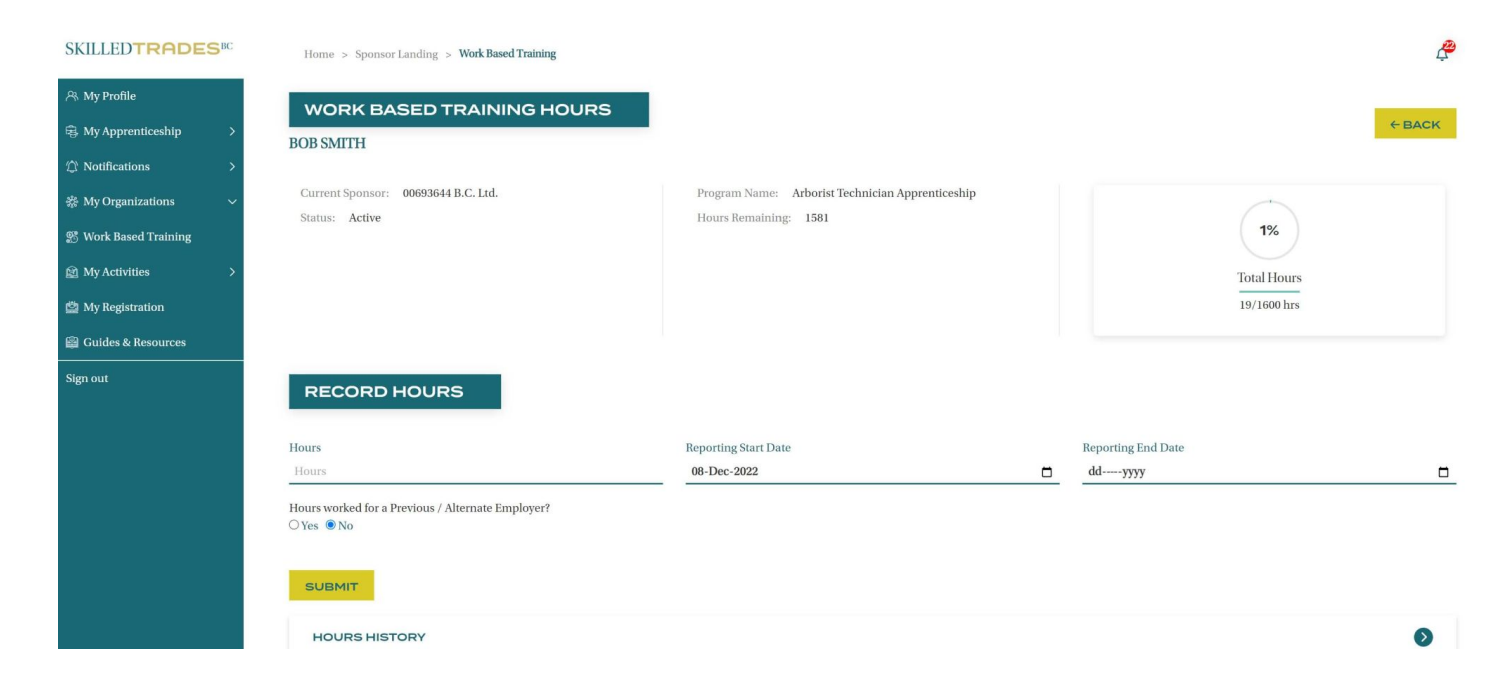

Sponsors can view the following details for the selected apprentice:

- Work-Based Training Hours Overview
- Record Hours
- Hours History

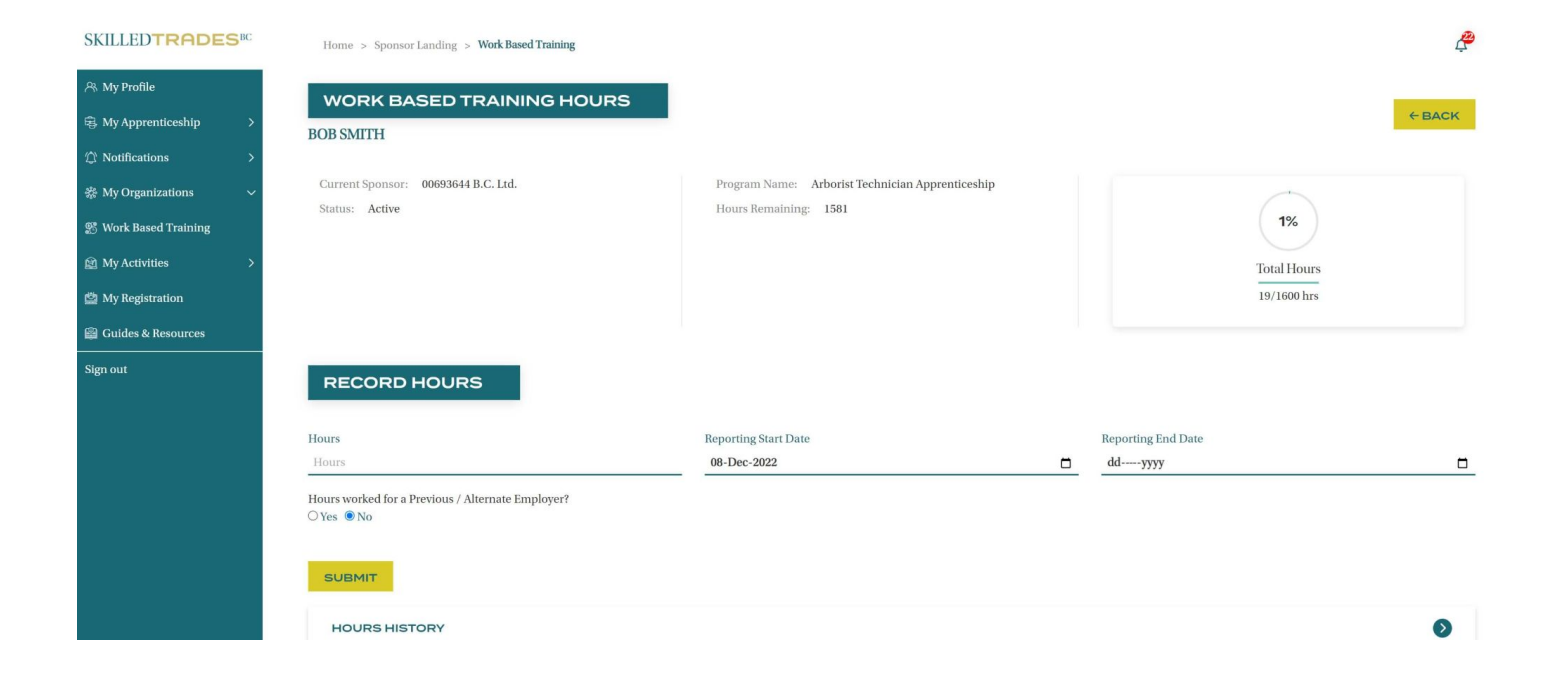

## **Work-Based Training Hours - Overview**

The Work-Based Training Hours provides the name of apprentices, their current sponsor, the program that they are enrolled in, the apprentice's status, and hours remaining to complete their program requirement.

This section also gives a diagram showing total hours, hours completed and hours remaining.

For example, the below apprentice needs to complete 120 hours toward the program.

Out of the required hours, the apprentice has completed 1,00 hours which is 212% of the required hours, displayed in green.

|                          |                                                                 |                                                  |                    | -      |
|--------------------------|-----------------------------------------------------------------|--------------------------------------------------|--------------------|--------|
| SKILLED <b>TRADES</b> BC |                                                                 |                                                  |                    |        |
| A My Profile             | BOB SMITH                                                       |                                                  |                    | ← BACK |
| 串 My Apprenticeship >    |                                                                 |                                                  |                    |        |
|                          | Current Sponsor: 00693644 B.C. Ltd.                             | Program Name: Arborist Technician Apprenticeship | $\frown$           |        |
| 恭 My Organizations 🛛 🗸   | Status: Acuve                                                   | riouis kemanning: 1361                           | 12%                |        |
| 🐒 Work Based Training    |                                                                 |                                                  | Total Hours        |        |
|                          |                                                                 |                                                  | 128/1000 hrs       |        |
| 🖄 My Registration        |                                                                 |                                                  |                    |        |
| 🛱 Guides & Resources     | RECORD HOURS                                                    |                                                  |                    |        |
| Sign out                 |                                                                 |                                                  |                    |        |
|                          | Hours                                                           | Reporting Start Date                             | Reporting End Date |        |
|                          | Hours                                                           | 08-Dec-2022                                      | ddyyyy             |        |
|                          | Hours worked for a Previous / Alternate Employer?<br>○ Yes ● No |                                                  |                    |        |
|                          | SUBMIT                                                          |                                                  |                    |        |
|                          | HOURS HISTORY                                                   |                                                  |                    | Ø      |
|                          |                                                                 |                                                  |                    |        |

### **Record Hours**

In this section, sponsors can add work-based training hours for the selected apprentice.

**Start Date** – the first day of the reporting period.

End Date - last day of the reporting period.

Number of Hours - total work-based training hours worked during the reporting period.

Previous/ Alternate Employer – the sponsor may select yes if the hours are being entered on behalf of an alternate employer.

|                                     | -t0                                                           |                                                  |                    | Ŧ    |
|-------------------------------------|---------------------------------------------------------------|--------------------------------------------------|--------------------|------|
| SKILLED <b>TRADES</b> <sup>BC</sup> | WORK BASED TRAINING HOURS                                     |                                                  | _                  |      |
| 📯 My Profile                        | BOB SMITH                                                     |                                                  | •                  | BACK |
| 母 My Apprenticeship >               |                                                               |                                                  |                    |      |
|                                     | Current Sponsor: 00693644 B.C. Ltd.                           | Program Name: Arborist Technician Apprenticeship |                    |      |
| 恭 My Organizations 🛛 🗸              | status, Acuve                                                 | riours remaining. 1370                           | 1%                 |      |
| 🐒 Work Based Training               |                                                               |                                                  | Total Hours        |      |
| My Activities >                     |                                                               |                                                  | 22/1600 hrs        |      |
| 🛱 My Registration                   |                                                               |                                                  |                    |      |
| 🛱 Guides & Resources                | RECORD HOURS                                                  |                                                  |                    |      |
| Sign out                            |                                                               |                                                  |                    |      |
|                                     | Hours                                                         | Reporting Start Date                             | Reporting End Date |      |
|                                     | Hours                                                         | 08-Dec-2022                                      | ddyyyy             |      |
|                                     | Hours worked for a Previous / Alternate Employer?<br>○Yes ●No |                                                  |                    |      |
|                                     | SUBMIT                                                        |                                                  |                    |      |
|                                     | HOURS HISTORY                                                 |                                                  |                    | ٥    |

If the sponsor selects yes, a box will appear where the organization /sponsor's name can be entered.

The current sponsor may authorize the apprentice's past work experience to be applied against their apprenticeship. Sponsors may opt to credit all the hours of relevant experience, or a smaller percentage if the apprentice's prior duties were only partially relevant to their current trade.

Sponsors are responsible for collecting sufficient proof to document the quantity and scope of any such hours.

By submitting a WBT report for a prior employer, sponsors are personally signing their name to this past work experience and making an attestation to the accuracy of this report.

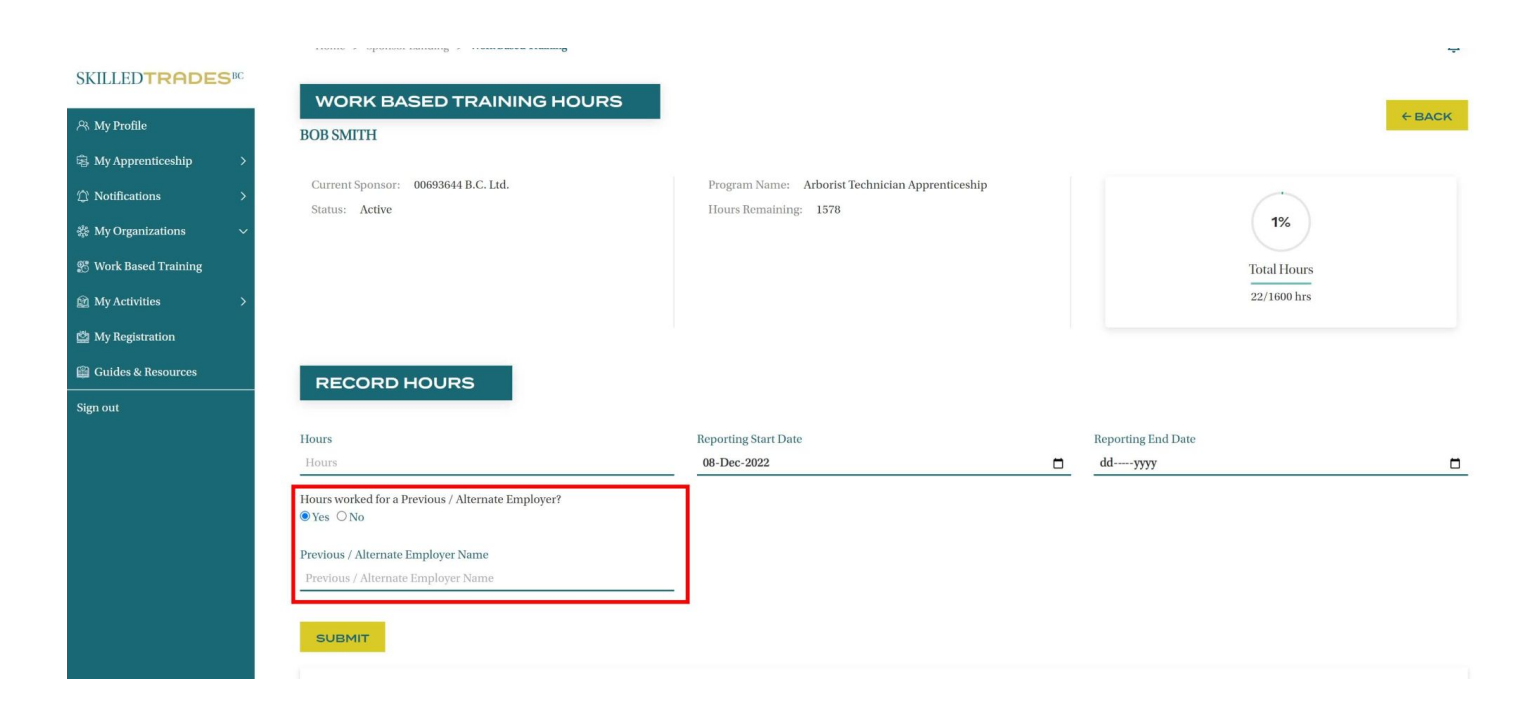

Click Submit.

The hours will be logged under the Hours History.

## **Overlap Hours**

If there is a problem with one of the hour's records being submitted, sponsors will see a warning or error message to notify them.

If the hour report period dates overlap partially or in full of a previous report of hours submitted for the same company, an overlap error or warning is displayed. Warnings do not prevent sponsors from submitting the hour's report; rather they are a prompt to double-check the information.

| SKILLEDTRADES <sup>BC</sup> |                                                                           |                                        | Total Hours                       |
|-----------------------------|---------------------------------------------------------------------------|----------------------------------------|-----------------------------------|
| 은 My Profile                |                                                                           |                                        | 22/1000 Hrs                       |
| ☆ Notifications             |                                                                           |                                        |                                   |
| 蒂 My Organizations >        | RECORD HOURS                                                              |                                        |                                   |
| 🕮 Work Based Training       | Hours                                                                     | Reporting Start Date                   | Reporting End Date                |
|                             | 30                                                                        | 08-Feb-2023                            | 10-Feb-2023                       |
| 🖄 My Registration 🤨         | Hours worked for a Previous / Alternate Employer?                         |                                        |                                   |
| 🛱 Guides & Resources        | ⊖Yes ® No                                                                 |                                        |                                   |
| Sign out                    |                                                                           |                                        |                                   |
|                             | A Potential errors detected. Please review the warnings below to verify t | he information you entered is correct. |                                   |
|                             | Date range overlap: 02/07/2023 - 02/08/2023                               |                                        |                                   |
|                             | Date range overlap: 02/08/2023 - 02/09/2023                               |                                        |                                   |
|                             | Date range overlap: 02/09/2023 - 02/13/2023                               | low-                                   |                                   |
|                             | The amount of Work Based Training Hours appears high for the perio        | d entered.                             |                                   |
|                             | □ I acknowledge this submission is accurate                               |                                        |                                   |
|                             |                                                                           |                                        | SUBMIT WITH WARNINGS MAKE CHANGES |
|                             | HOURS HISTORY                                                             |                                        | 0                                 |

Sponsors can either make the changes or submit them with warnings.

To make the changes click on Make Changes and edit the information provided.

| SKILLED <b>TRADES</b> BC |                                                                      |                                             | Total Hours<br>22/1600 hrs        |
|--------------------------|----------------------------------------------------------------------|---------------------------------------------|-----------------------------------|
| 유 My Profile             |                                                                      |                                             |                                   |
|                          |                                                                      |                                             |                                   |
| 券 My Organizations >     | RECORD HOURS                                                         |                                             |                                   |
| 🖉 Work Based Training    | Hours                                                                | Reporting Start Date                        | Reporting End Date                |
|                          | 30                                                                   | 08-Feb-2023                                 | 10-Feb-2023                       |
| 🖄 My Registration 1      | Hours worked for a Previous / Alternate Employer?                    |                                             |                                   |
| 🛱 Guides & Resources     | ○Yes ® No                                                            |                                             |                                   |
| Sign out                 |                                                                      |                                             |                                   |
|                          | A Potential errors detected. Please review the warnings below to ver | ify the information you entered is correct. |                                   |
|                          | Date range overlap: 02/07/2023 - 02/08/2023                          |                                             |                                   |
|                          | Date range overlap: 02/07/2023 - 02/09/2023                          |                                             |                                   |
|                          | Date range overlap: 02/09/2023 - 02/13/2023                          |                                             |                                   |
|                          | The amount of Work Based Training Hours appears high for the pe      | eriod entered.                              |                                   |
|                          | □ I acknowledge this submission is accurate                          |                                             |                                   |
|                          |                                                                      |                                             | SUBMIT WITH WARNINGS MAKE CHANGES |
|                          | HOURS HISTORY                                                        |                                             | 0                                 |

To proceed with the submission, check the box next to "I acknowledge this submission is accurate".

Click Submit with Warnings to proceed.

## **High Hours**

If the number of hours the sponsor is entering is significantly higher than the expected average for the duration of the WBT reporting period, a high hour warning or error is displayed.

This warning or error indicates a data-entry mistake such as typing an extra digit or the wrong year.

If the sponsor is certain that the details are correct, they may submit hours when a warning is displayed by acknowledging that the submission is accurate.

| SKILLEDTRADES <sup>BC</sup>                                                                                                    |                                                                                                    |                                                                                                  | Total Hours<br>22/1600 hrs        |
|----------------------------------------------------------------------------------------------------|----------------------------------------------------------------------------------------------------|--------------------------------------------------------------------------------------------------|-----------------------------------|
| ② Notifications ><br>参 My Organizations >                                                                                                    | RECORD HOURS                                                                                                    |                                                                                                  |                                   |
| <ul> <li>♥ Work Based Training</li> <li>              My Activities             &gt;      </li> <li>             My Registration         </li> <li>             Guides &amp; Resources         </li> <li>             Sign out         </li> </ul> | Hours<br>30<br>Hours worked for a Previous / Alternate Employer<br>Ves ® No                                                                                                    | Reporting Start Date<br>08-Feb-2023                                                              | Reporting End Date<br>10-Feb-2023 |
|                                                                                                    | ▲ Potential errors detected. Please review the wan<br>Date range overlap: 02/07/2023 - 02/08/2023<br>Date range overlap: 02/07/2023 - 02/09/2023<br>Date range overlap: 02/08/2023 - 02/09/2023<br>Date range overlap: 02/09/2023 - 02/13/2023<br>The amount of Work Based Training Hours appear | nings below to verify the information you entered is correct.<br>rs high for the period entered. |                                   |
|                                                                                                    | I acknowledge this submission is accurate HOURS HISTORY                                                                                                    |                                                                                                  | SUBMIT WITH WARNINGS MAKE CHANGES |

Errors will prevent sponsors from submitting the report until the information is edited

| SKILLED <b>TRADES</b> <sup>BC</sup> | Current Sponsor: 00693644 B.C. Ltd.                                      | Program Name: Arborist Technician Apprenticeship |                    |
|-------------------------------------|--------------------------------------------------------------------------|--------------------------------------------------|--------------------|
| 유 My Profile                        | Status: Active                                                           | Hours Remaining: 1578                            | 1%                 |
|                                     |                                                                          |                                                  | Total Hours        |
| 泰 My Organizations >                |                                                                          |                                                  | 22/1600 hrs        |
| 👷 Work Based Training               |                                                                          |                                                  |                    |
|                                     |                                                                          |                                                  |                    |
| 🖄 My Registration 🪺                 | RECORD HOURS                                                             |                                                  |                    |
| 🛱 Guides & Resources                | Hours                                                                    | Reporting Start Date                             | Reporting End Date |
| Sign out                            | 70                                                                       | 08-Dec-2022                                      | 10-Dec-2022        |
|                                     | Hours worked for a Previous / Alternate Employer?<br>O Yes  No           |                                                  |                    |
|                                     | • Errors detected. Please update your submission to address the followin | ç                                                |                    |
|                                     | The hours exceed the maximum allowed for the period.                     |                                                  |                    |
|                                     |                                                                          |                                                  | MAKE CHANGES       |
|                                     | HOURS HISTORY                                                            |                                                  | ٥                  |
|                                     |                                                                          |                                                  |                    |

## **Hours History**

The Hours History shows all the hours that have been submitted for an apprentice towards a program. The table shows the hours submitted by the current and previous employers for the selected apprentice.

Start Date/ End Date - period for which hours are submitted.

Hours – number of hours completed by the apprentice between the period being logged.

Employer – the sponsor/ employer under whom the apprentice completed these hours.

Submission Date – the date when the employer submitted the hours.

**Date Range** – this feature allows sponsors to search for the hours submitted between specific dates. Sponsors can also choose to see the hours submitted only by prior employers by checking the box next to "show prior employers?".

Sponsors also have an option to download work-based training CSV for the selected apprentice.

| SKILLED <b>TRADES</b> <sup>BC</sup> | SkilledTradesBC ID<br>Sector <b>Forestry</b> | 78404     |        | Organi       | zation Role Sponsor | - Active       | My Role Primar                                                       | <u>y Contact</u>   |      |       |            |
|-------------------------------------|----------------------------------------------|-----------|--------|--------------|---------------------|----------------|----------------------------------------------------------------------|--------------------|------|-------|------------|
| A My Profile                        |                                              |           |        |              |                     |                |                                                                      |                    |      |       |            |
| ☆ Notifications                     | APPRENTICES                                  |           |        |              |                     |                |                                                                      |                    |      |       | $\bigcirc$ |
| 쌿 My Organizations 🛛 🗸              |                                              |           |        |              |                     |                |                                                                      |                    | _    |       | _          |
| 00693644 B.C. Ltd.                  | Show 5                                       | ~ entries | Q      |              |                     |                |                                                                      |                    | DO   | WNLOA | ADCSV      |
| 0588618 BC LTD                      | Apprentice Name                              | STBC ID   | Status | City         | Level Completed     | Program Type   | Program Name                                                         | Last Activity Date | View | Add   | Remove     |
| Joes Services LTD                   |                                              | 010010    | onnuo  | ony          | Level Completed     | riogian rype   | riganitanit                                                          | Lastraunių Daio    |      | WBT   | Temore     |
| 🐒 Work Based Training               | . Somit                                      | 812703    | Active | Haryana      | N/A                 | Apprenticeship | Aircraft Maintenance Technician<br>Apprenticeship                    | 09/01/2022         | 0    | +     | ۲          |
|                                     | Aaron Prasad                                 | 678697    | Active | Vancouver    | N/A                 | Apprenticeship | Boom Truck Operator - Stiff Boom<br>unlimited tonnage Apprenticeship | 03/06/2023         | 0    | +     |            |
| 🖄 My Registration 3                 |                                              |           |        |              |                     |                |                                                                      |                    |      |       |            |
| 🛱 Guides & Resources                | Aaron Prasad                                 | 678697    | Active | Vancouver    | N/A                 | Apprenticeship | Cabinetmaker (Joiner)<br>Apprenticeship                              | 03/06/2023         | 0    | +     |            |
| Sign out                            | Bob Smith                                    | 830962    | Active | Pitt Meadows | N/A                 | Apprenticeship | Arborist Technician Apprenticeship                                   | 12/07/2022         | 0    | +     | ۲          |
|                                     | emma scott                                   | 831206    | Active | Richmond     | N/A                 | Apprenticeship | Automotive Refinishing Technician<br>Apprenticeship (HL) 2021        | 12/10/2022         | 0    | +     |            |
|                                     | Showing 1 to 5 of 6 entries                  |           |        |              | <                   |                |                                                                      |                    |      |       |            |
|                                     |                                              |           |        |              |                     |                |                                                                      |                    |      |       |            |

## **Void Hours**

Upon submission, if sponsors have an option to void the selected hour submission. They can do so by clicking on the "bin" icon under Void.

| SKILLED <b>TRADES</b> <sup>BC</sup> | RECORD H                                                        | OURS       |                            |                      |                   |                    |          |
|-------------------------------------|-----------------------------------------------------------------|------------|----------------------------|----------------------|-------------------|--------------------|----------|
| 유 My Profile                        | Hours                                                           |            | Reporting Sta              | Reporting Start Date |                   | Reporting End Date |          |
| 岛 My Apprenticeship >               | Hours                                                           |            | 08-Dec-2022                | 08-Dec-2022          |                   | ddyyyy             | <u> </u> |
|                                     | Hours worked for a Previous / Alternate Employer?<br>○ Yes ● No |            |                            |                      |                   |                    |          |
| 豢 My Organizations 🛛 🗸              |                                                                 |            |                            |                      |                   |                    |          |
| 🐒 Work Based Training               | SUBMIT                                                          |            |                            |                      |                   |                    |          |
| My Activities >                     | HOURS HISTORY                                                   |            |                            |                      |                   |                    |          |
| 🖄 My Registration                   |                                                                 |            |                            |                      |                   |                    |          |
| 🛱 Guides & Resources                | Date Range                                                      |            |                            |                      |                   |                    |          |
| Sign out                            | Start Date                                                      | End Date   | Show only prior amployars? |                      |                   |                    |          |
|                                     | Start Date                                                      | Lind Date  | show only proremployers. S |                      | 4                 |                    |          |
|                                     | Work-based Hours                                                | Start Date | End Date                   | Sponsor              | Employer          | Submission Date    | Void     |
|                                     | 11                                                              | 11/22/2022 | 11/23/2022                 | 00693644 B.C. Ltd.   | ttt               | 11/29/2022         | Ŧ        |
|                                     | 8                                                               | 11/27/2022 | 12/07/2022                 | 00693644 B.C. Ltd.   | Portal Test 3     | 12/12/2022         |          |
|                                     | 3                                                               | 11/21/2021 | 11/21/2021                 | Joes Services LTD    | Joes Services LTI | 11/21/2021         |          |
|                                     | Showing 1 to 3 of 3 entrie                                      | s          |                            | < 1 >                |                   |                    |          |